## **INPI – Nouveau portail des formalités**

Dématérialisation de la déclaration L.M.N.P. : saisie en ligne des caractéristiques de l'activité par les déclarants

Accès déclarant : https://procedures.inpi.fr/?

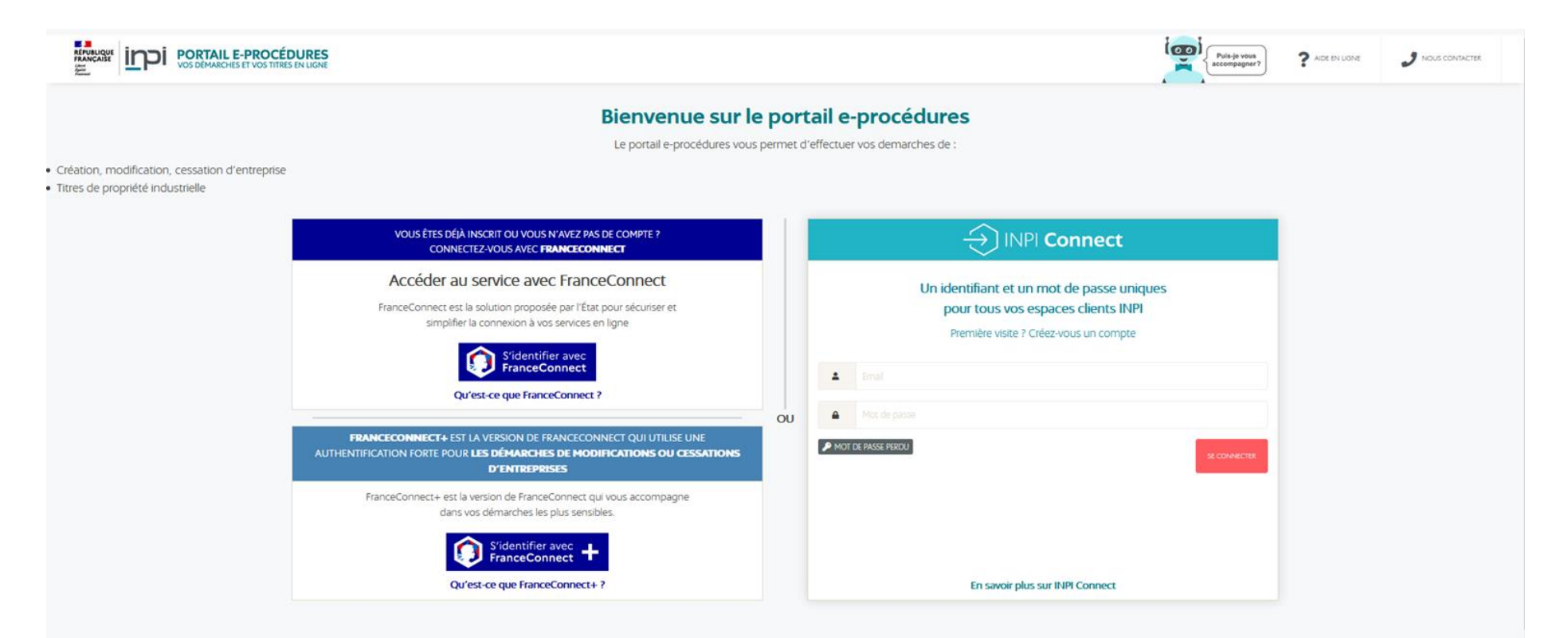

#### INPI – Nouveau portail des formalités Dossier Immatriculation Étape 1: Créer un compte membre

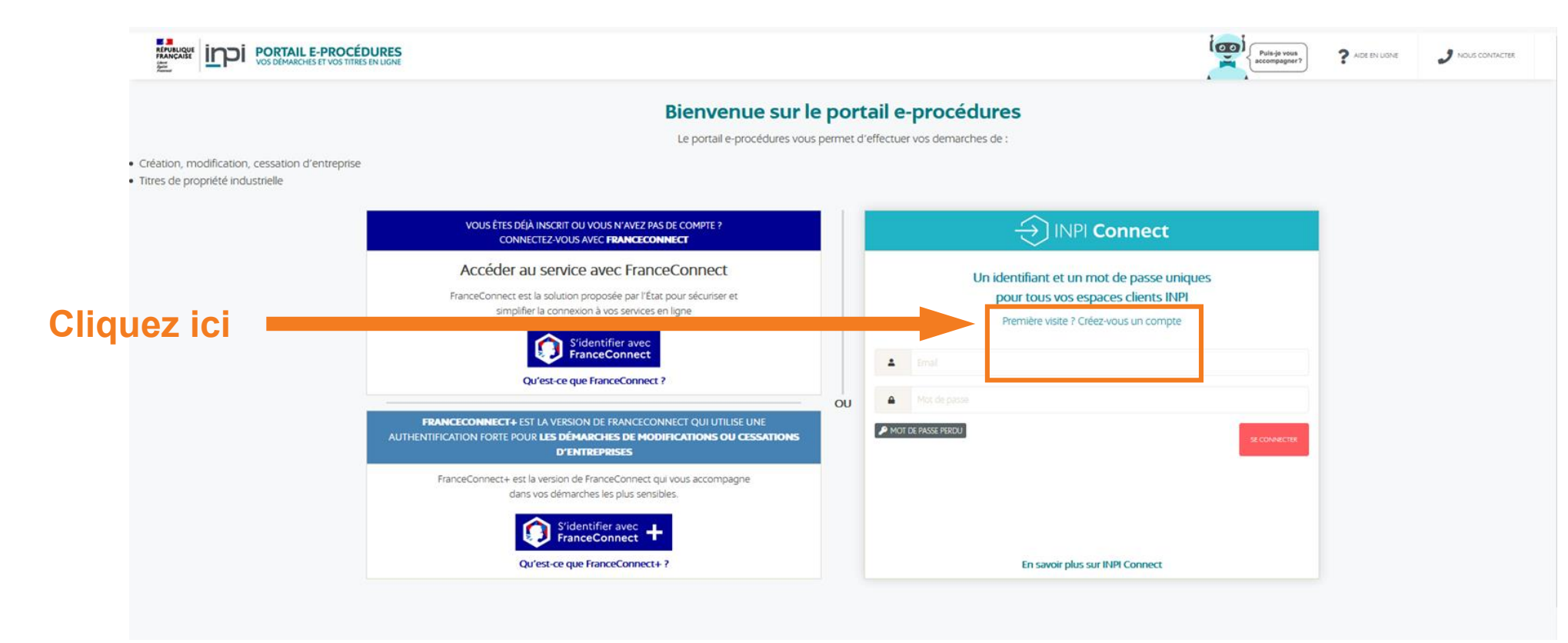

Étape 1: Créer un com

Renseignez les champs obligatoires marqués par un astérisque rouge

| *<br>Adresse courriel      |                                  | Mot de passe                          |                                      |   | Contrôle du mot de passe* |  |
|----------------------------|----------------------------------|---------------------------------------|--------------------------------------|---|---------------------------|--|
|                            |                                  | Mot de passe                          |                                      | ۲ |                           |  |
| Email fournis par FranceCo | onnect, vous pouvez en chosir u  | n autre                               |                                      |   |                           |  |
| Attention, le mot de pas   | sse a une durée de validité de 🖪 | 65 joure . Une fois ce délai dépassé, | il vous sera demandé de le modifier. |   |                           |  |
|                            |                                  |                                       |                                      |   |                           |  |
| See Information            | NS INPI CONNECT                  |                                       |                                      |   |                           |  |
| Civilité*                  | Nom*                             |                                       | Prénom <sup>*</sup>                  |   |                           |  |
|                            |                                  |                                       |                                      |   |                           |  |
|                            | N° Téléphone*                    |                                       |                                      |   |                           |  |
|                            |                                  |                                       | +                                    |   |                           |  |
|                            | Format Incorrect :               |                                       |                                      |   |                           |  |
| Adresse                    |                                  |                                       |                                      |   |                           |  |
|                            |                                  |                                       |                                      | Q |                           |  |
| Libellé de l'adresse*      |                                  | Mention Spéciale                      |                                      |   |                           |  |
|                            |                                  |                                       |                                      |   |                           |  |
| Code postal*               |                                  | Ville*                                |                                      |   | Pays*                     |  |
|                            |                                  |                                       |                                      |   | France (FR)               |  |
|                            |                                  |                                       |                                      |   |                           |  |

Étape 1: Créer un compte membre

**II** DEVENIR COMPTE ADMINISTRATEUR DE MON ENTREPRISE

Cette option est réservée aux comptes « administrateurs ». Quand un compte INPI se rattache à une entreprise, il devient gestionnaire des comptes « collaborateur » de cette même entreprise. Un compte « collaborateur » se rattache à une entreprise avec la fonction SE RATTACHER de la barre de titre.

Je suis un compte administrateur de mon entreprise

Non

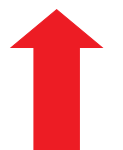

Ne pas cocher la case ci-dessous

#### Étape 1: Créer un compte membre

Veuillez cliquer sur le lien reçu par e-mail

|   | CRÉATION DE COMPTE RÉUSSIE                                                                                                    |
|---|----------------------------------------------------------------------------------------------------|
|   |                                                                                                    |
|   | Votre compte a été créé.                                                                                                    |
|   | Un courriel de validation a été envoyé à l'adresse suivante :                                                                      |
|   |                                                                                                    |
|   | Votre compte a bien été créé. Vous allez recevoir un courriel dans quelques instants avec un lien qui vous permettra de l'activer. |
| 4 | 🛕 Attention, vous ne disposerez que de Sjoure pour valider ce compte. Au delà de ce délai, il sera supprimé.                       |
|   | A bientôt.                                                                                                    |
|   |                                                                                                    |

#### Étape 1: Se connecter

Entrez vos identifiants et connectez vous

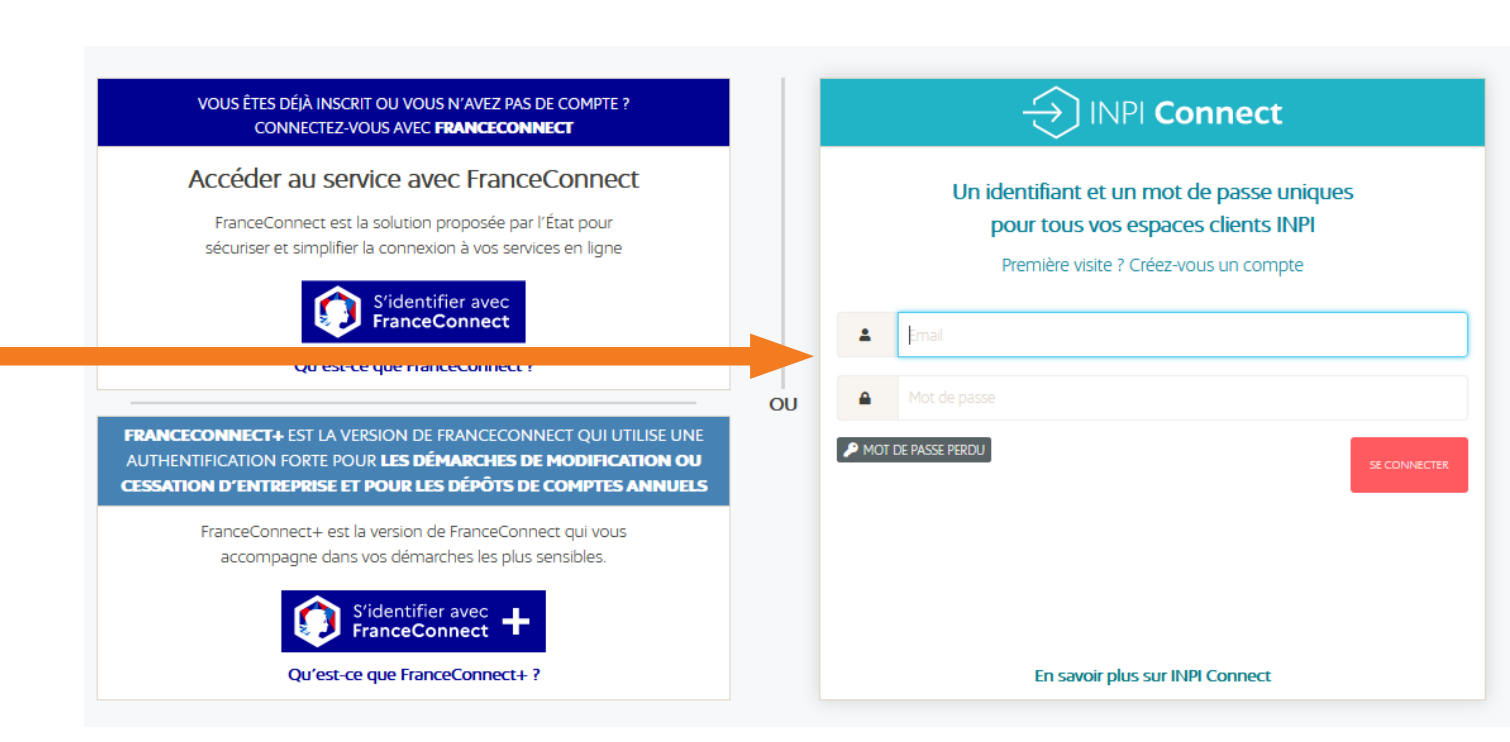

#### **1 / Veuillez cliquer sur**

#### «Déposer une formalité de création d'entreprise »

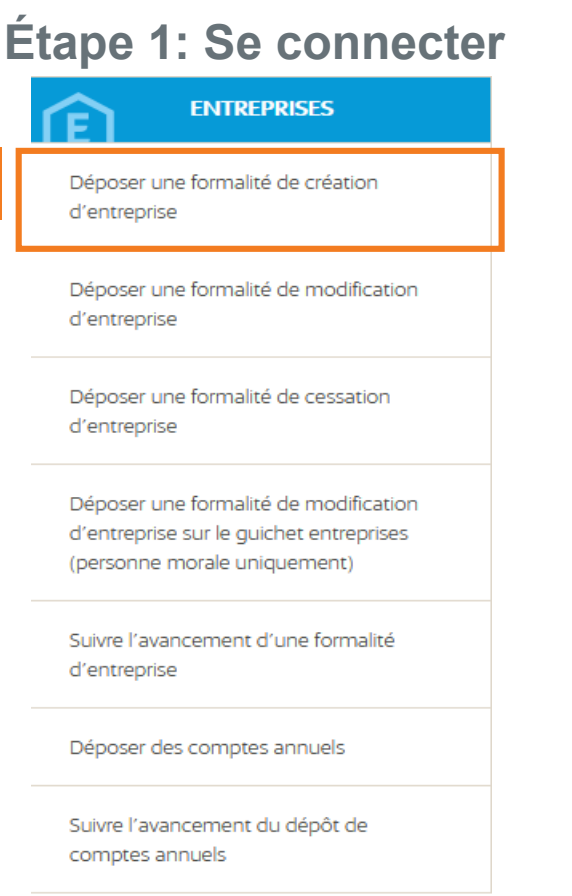

#### 2/ puis cliquez sur « Créer une entreprise »

#### Vous pouvez à partir de cette page :

- Créer votre nouvelle entreprise à l'aide du bouton « Créer une entreprise » ou reprendre un brouillon de votre formalité à l'aide de l'icône « Reprendre le brouillon ».
- Déposer vos comptes annuels en retrouvant votre entreprise à partir de son numéro SIREN.
- Corriger et/ou compléter les données de votre entreprise au Registre national des entreprises (RNE).

#### Signature :

Pour finaliser les formalités de modification, de cessation et de comptes annuels, une signature électronique avancée reposant sur un certificat qualifié est nécessaire, conformément à la réglementation en vigueur.

Si vous ne disposez pas d'un tel certificat de signature, nous vous conseillons de vous reconnecter via FranceConnect+. Une simple case à cocher vous permettra alors de signer la formalité.

Pour bénéficier d'une assistance en ligne sur le Guichet unique, vous pouvez solliciter, également en haut de cette page, la documentation, le chatbot (Besoin d'aide) ou le contact de l'INPI (icône « enveloppe »). Trois tutoriels vidéos sont aussi à disposition, au sein de cette page, au niveau de « Besoin d'une assistance ? Lancer le tutoriel vidéo sur la création d'entreprise », de « Besoin d'une assistance ? Lancer le tutoriel vidéo pour modifier ou cesser une entreprise » et de « Vos brouillons de création ».

De plus, le site internet du Guichet unique propose un service en langue anglaise et en langue allemande. En haut de cette page, l'icône « Drapeau » permet de choisir sa langue.

| Création d'entreprise                                                                        | Modification, cessation ou<br>dépôt d'actes                                                                                  | Dépôt de comptes annuels                     |
|----------------------------------------------------------------------------------------------|----------------------------------------------------------------------------------------------------|----------------------------------------------|
| Besoin d'une assistance ? Lancer le<br>tutoriel vidéo sur la création<br><u>d'entreprise</u> | Besoin d'une assistance ? Lancer le<br>tutoriel vidéo pour modifier ou<br>cesser une entreprise<br>Rechercher une entreprise | Recherchez une entreprise pour déposer       |
| Créer une entreprise                                                                         | Siren<br>Format : 00000000                                                                                                   | Ges comptes annuels Siren Format : 000000000 |

#### Étape 2 : Création de l'entreprise

Veuillez sélectionner comme forme d'entreprise « Entrepreneur individuel » et cochez les cases comme indiqué

Quelle est la forme de l'entreprise que vous souhaitez créer ? \* 🕕

Entrepreneur individuel

L'entreprise bénéficie-t-elle du statut micro-entrepreneur ? \* ① O Oui 
O Non

```
Extension d'une entreprise étrangère * (i)

O Oui (i) Non
```

Entreprise agricole \* (i) O Oui (i) Non

L'entrepreneur a-t-il déjà exercé une activité non salariée en France ? \* () O Oui () Non

Si vous avez déjà un SIREN pour une activité RADIEE, veuillez cochez « Oui » et rentrer votre numéro SIREN

CONTINUER

Étape 2 : Création de l'entreprise

Remplissez les champs suivants et indiquez le titre de votre brouillon

La seconde partie de la page se trouve sur la page suivante du guide.

| Gréation entreprise individuelle                                                                                                    |                                                                                                    |
|----------------------------------------------------------------------------------------------------|----------------------------------------------------------------------------------------------------|
|                                                                                                    | _                                                                                                    |
| Nature de la création                                                                                                    |                                                                                                    |
| Forme de l'entreprise souhaitée ①<br>Entrepreneur individuel                                                                                | L'entreprise bénéficie-t-elle du statut micro-<br>entrepreneur ?<br>Non                                 |
| Entreprise agricole ①<br>Non                                                                                                    | Extension d'une entreprise étrangère 🛈<br>Non                                                           |
| L'entrepreneur a-t-il déjà exercé une activité non<br>salariée en France ?<br>Non                                                           | O                                                                                                    |
| Entrepreneur                                                                                                    |                                                                                                    |
|                                                                                                    |                                                                                                    |
| Prénom 1 *                                                                                                    | Prénom 2                                                                                                |
| Prénom 1 *                                                                                                    | Prénom 2                                                                                                |
| Prénom 1 *                                                                                                    | Prénom 2<br>Genre *                                                                                     |
| Prénom 1 * Nom de naissance * Titre ① docteur, maître, professeur                                                                           | Prénom 2<br>Genre *                                                                                     |
| Prénom 1 *  Nom de naissance *  Titre ①  docteur, maître, professeur  Pseudonyme ①                                                          | Prénom 2<br>Genre •                                                                                     |
| Prénom 1 *  Nom de naissance *  Titre ①  docteur, maître, professeur  Pseudonyme ①                                                          | Prénom 2<br>Genre •<br>Nom d'usage ①<br>Date de naissance •<br>jj/mm/aaaa                               |
| Prénom 1 *  Nom de naissance *  Titre ①  docteur, maître, professeur  Pseudonyme ①                                                          | Prénom 2<br>Genre *<br>Nom d'usage ①<br>Date de naissance *<br>jj/mm/aaaa<br>Exemple : 31/01/2023       |
| Prénom 1 *  Nom de naissance *  Titre ①  docteur, maître, professeur  Pseudonyme ①                                                          | Prénom 2 Genre • Date de naissance • jj/mm/aaaa Exemple : 31/01/2023 Genre •                            |
| Prénom 1 *          Nom de naissance *         Titre ①         docteur, maître, professeur         Pseudonyme ①         Pays de naissance * | Prénom 2 Genre * Date de naissance * jj/mm/aaaa Exemple : 31/01/2023 Diate de naissance ① Nationalité * |

Étape 2 : Création de l'entreprise – étape 0/9

Saisissez votre adresse, adresse email et numéro de téléphone

Il vous est demandé ici d'indiquer votre affiliation sociale en tant qu'exploitant individuel LMNP => veuillez indiquer « Autre » et « Activité non affiliable »

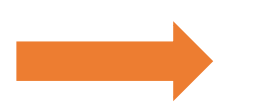

Une fois cela fait, cliquez sur étape suivante

| Besoin d'assistance ? Lancer le                                                                                                    | tutoriel vidéo sur les adresses 臣                                                                                                    |  |
|----------------------------------------------------------------------------------------------------|----------------------------------------------------------------------------------------------------|--|
| Pays •                                                                                                    | Complément de localisation                                                                                                    |  |
| Contact de l'entrepreneur                                                                                                    |                                                                                                    |  |
|                                                                                                    |                                                                                                    |  |
| /olet social de l'entrepreneur ①                                                                                                    | Téléphone*                                                                                                    |  |
| Volet social de l'entrepreneur ①                                                                                                    | Téléphone*                                                                                                    |  |
| Adresse email<br>/olet social de l'entrepreneur ①<br>Numéro de sécurité sociale ①<br>5 coroctères<br>Organisme d'assurance maladie *                                              | Téléphone*<br>• +33 • 06 12 34 56 78      Activité antérieure * ①     Oui ONon      Autre organisme d'assurance maladie *                                                                            |  |
| Adresse email /olet social de l'entrepreneur ① Auméro de sécurité sociale ① 5 coroctères Organisme d'assurance maladie • Autre 	v                                                 | Téléphone*          Image: 1 + 33 *       06 12 34 56 78         Activité antérieure * O       O         Oui       Non         Autre organisme d'assurance maladie *         Activité non affiliable |  |
| Adresse email //olet social de l'entrepreneur ① Auméro de sécurité sociale ①  5 coroctères Organisme d'assurance maladie * Autre  ixercice d'une activité simultanée * ① Oui  Non | Téléphone*          Image: 1 + 33 *       06 12 34 56 78         Activité antérieure * Image: 2 - 0 - 0 - 0 - 0 - 0 - 0 - 0 - 0 - 0 -                                                                |  |

Étape 2 : Création de l'entreprise – étape 1/9

Veuillez cocher les cases ci-dessous

#### Adresse de l'entreprise

~

L'entrepreneur souhaite-t-il fixer l'adresse de son entreprise à son domicile personnel ?\* O Oui

Non

L'entrepreneur souhaite-t-il associer l'adresse de son entreprise à son établissement ? \* (i) 🔘 Oui O Non

Le déclarant a-t-il recours à une société de domiciliation ? • (i) O Oui Non

Étape 2 : Création de l'entreprise – étape 2/9

Veuillez cocher «Non », car non concerné

~

Déclaration du contrat d'appui

Un contrat d'appui a-t-il été conclu ? \* () Oui Oui Non

Étape 2 : Création de l'entreprise – étape 3/9

Non concerné, veuillez cliquer sur « étape suivante »

Liste des personnes ayant le pouvoir d'engager l'établissement (personne différente de l'entrepreneur) et des indivisaires

Ajouter un représentant

Aucun pouvoir n'est défini

#### Étape 2 : Création de l'entreprise – étape 4/9

Veuillez cocher « Non », puis sélectionnez « Étape suivante » à deux reprises

| Insaisissabilité                                                                                                    |   | ^                                                         |
|----------------------------------------------------------------------------------------------------|---|-----------------------------------------------------------|
| S'agit-il d'une déclaration de renonciation à<br>l'insaisissabilité sur la résidence principale ? * ()<br>O Oui ONN |   |                                                           |
| iste des insaisissabilités sur les résidences secondaires.                                                          | 5 |                                                           |
| Rechercher des insaisissabilités sur les résidences secondaires<br>Rechercher                                       | Q | Déclarer l'insaisissabilité d'une<br>résidence secondaire |

Étape 2 : Création de l'entreprise – étape 5/9

Indiquer l'adresse du bien loué

| Cet établissement est-il l'établissement principal ? * Ense                                                                                                    | igne 🛈                         |
|----------------------------------------------------------------------------------------------------|--------------------------------|
| Oui ○ Non                                                                                                    |                                |
| Nom commercial ①                                                                                                    |                                |
|                                                                                                    |                                |
|                                                                                                    |                                |
|                                                                                                    |                                |
| Adresse de l'établissement                                                                                                    |                                |
|                                                                                                    |                                |
|                                                                                                    |                                |
| Besoin d'assistance ? Lancer le tutoriel v                                                                                                    | idéo sur les adresses 🗈        |
| Besoin d'assistance ? Lancer le tutoriel v                                                                                                    | idéo sur les adresses 🗈        |
| Besoin d'assistance ? Lancer le tutoriel v<br>Sélectionner une adresse déjà saisie :                                                                                         | idéo sur les adresses 🗈        |
| Besoin d'assistance ? Lancer le tutoriel v<br>Sélectionner une adresse déjà saisie :                                                                                         | idéo sur les adresses 臣        |
| Besoin d'assistance ? Lancer le tutoriel v<br>Sélectionner une adresse déjà saisie :<br>Pays •<br>FRANCE                                                                     | idéo sur les adresses <b>D</b> |
| Besoin d'assistance ? Lancer le tutoriel v<br>Sélectionner une adresse déjà saisie :<br>Pays *<br>FRANCE                                                                     | idéo sur les adresses <b>D</b> |
| Besoin d'assistance ? Lancer le tutoriel v         Sélectionner une adresse déjà saisie :         Pays *         FRANCE         Adresse *                                    | idéo sur les adresses 🗈        |
| Besoin d'assistance ? Lancer le tutoriel v         Sélectionner une adresse déjà saisie :         Pays *         FRANCE         Adresse *                                    | idéo sur les adresses <b>D</b> |
| Besoin d'assistance ? Lancer le tutoriel v         Sélectionner une adresse déjà saisie :         Pays *         FRANCE         Adresse *         Complément de localisation | idéo sur les adresses <b>D</b> |

#### Effectif salarié

>

À adapter, le cas échéant

Présence de salariés dans l'établissement \* ○ Oui ○ Non Emploie son (ou ses) premier(s) salarié(s) \*

Étape 2 : Création de l'entreprise – étape 5/9

| Nom du brouillon * ()<br>LMNP                                                     |
|-----------------------------------------------------------------------------------|
| Établissement                                                                     |
| Liste des activités de l'établissement* 🔅                                         |
| Ajoutez l'une après l'autre les activités exercées à l'aide du bouton ci-dessous. |
| Ajouter une activité                                                              |
| Activités exercées actuellement par l'établissement                               |
| Aucune activité n'est définie                                                     |

Veuillez cliquer sur « Ajouter une activité »

Étape 2 : Création de l'entreprise – étape 5/9

Le fait de sélectionner la catégorisation 1 ouvrira les autres catégorisations —

| Date de début de l'activité *<br>01 / 01 / 2023<br>Exemple : 31/01/2023<br>Activité non sédentaire * (1)                                       |
|----------------------------------------------------------------------------------------------------|
| 01 / 01 / 2023<br>Exemple : 31/01/2023<br>Activité non sédentaire * (1)                                                                        |
| Exemple : 31/01/2023                                                                                                    |
| Activité non sédentaire * ①                                                                                                    |
| ⊖ Oui                                                                                                    |
|                                                                                                    |
|                                                                                                    |
|                                                                                                    |
| de votre activité, vous pouvez faire appel au chatbot.<br>Catégorisation 2 de l'activité * ①                                                   |
| de votre activité, vous pouvez faire appel au chatbot.<br>Catégorisation 2 de l'activité • ①<br>V Location                                     |
| de votre activité, vous pouvez faire appel au chatbot.<br>Catégorisation 2 de l'activité * ①<br>Location<br>Catégorisation 4 de l'activité * ① |
|                                                                                                    |

Étape 2 : Création de l'entreprise – étape 5/9

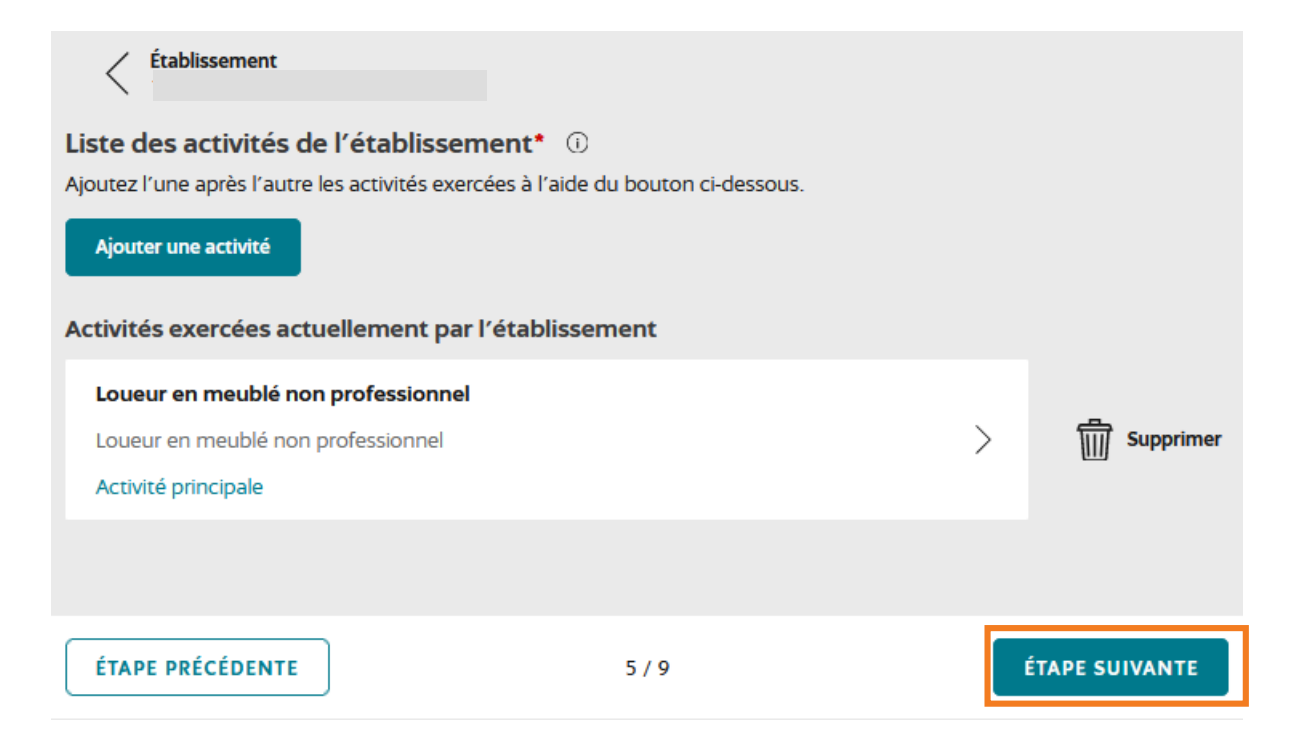

Étape 2 : Création de l'entreprise – étape 5/9

#### Il n'y a rien à faire, passez à l'étape suivante

| Nom de domaine internet                          |       | ^              |
|--------------------------------------------------|-------|----------------|
| Nom de domaine internet                          |       |                |
| Format du nom de domaine internet, exemple : inp | vi.fr |                |
|                                                  |       |                |
|                                                  |       |                |
|                                                  |       |                |
| ÉTAPE PRÉCÉDENTE                                 | 5/9   | ÉTAPE SUIVANTE |

Étape 2 : Création de l'entreprise – étape 6/9

**CAS PARTICULIER :** Si votre bien est assujetti à TVA (bien est géré par un intermédiaire para-hôtelier, type résidence de tourisme, étudiante, Ephad...), veuillez sélectionner « Réel simplifié TVA » pour le régime d'imposition à la TVA

#### **Options fiscales**

Régime d'imposition des bénéfices \*

Réel simplifié BIC

Assujettissement à la TVA en cas d'opérations imposables sur option \* O Oui 
Non

Option pour le dépôt de déclarations trimestrielles, si TVA inférieure à 4000€/an \*

🔾 Oui 🛛 💿 Non

Régime d'imposition de la TVA \*

Franchise en base TVA

#### Date de clôture de l'exercice comptable

 $\sim$ 

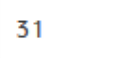

Décembre

 $\sim$ 

~

 $\sim$ 

Ces cases ne sont actuellement plus disponibles

 $\sim$ 

Étape 2 : Création de l'entreprise – étape 7/9

N'ajoutez que votre pièce d'identité, puis Cliquez sur « valider les pièces jointes »

| Sélectionner un type de pièce *                                         |                                                                                                    |
|-------------------------------------------------------------------------|----------------------------------------------------------------------------------------------------|
| Copie de la carte nationale d'identité                                  | · · · · · · · · · · · · · · · · · · ·                                                                                   |
| Justificatif d'identité (recto/verso) *                                 |                                                                                                    |
| Faites glisser votre document<br>OU<br><b>소 Sélectionnez un fichier</b> | Nota bene : Veuillez vérifier que votre copie de la<br>carte nationale d'identité est toujours en cours de<br>validité. |
| Attestation de renonciation à la protection du p                        | patrimoine personnel                                                                                                    |
| Faites glisser votre document<br>OU                                     | Nota bene : Ce document ne sera pas diffusé par le<br>Registre National des Entreprises.                                |
| thier رژی Sélectionnez un fichier                                       |                                                                                                    |
| eprésentant ou mandataire : Représenta                                  | nt ou mandataire                                                                                                    |
| Procuration signée de la personne pour le comp                          | pte de laquelle le mandataire effectue la formalité                                                                     |
| Faites glisser votre document<br>OU                                     | Nota bene : Si vous êtes mandataires, veuillez<br>joindre un acte jusitificatif (procuration).                          |
| $t^{\uparrow}$ Sélectionnez un fichier                                  |                                                                                                    |

Déposez ici toute autre pièce que vous estimez nécessaire pour compléter votre dossier

TVA (TVA annuelle / CA12) si votre bien est exploité via un bail commercial

# Étape 2 : Création de l'entreprise – étape 8/9

#### Observations

Activité non assujetti à TVA / Activité assujetti à la TVA (TVA annuelle / CA12)

☐ Je demande que les informations enregistrées dans le répertoire Sirène ne puissent pas être ☐ consultées ni utilisées par des tiers.

Une partie des informations fait l'objet d'une publicité légale : ces données seront diffusées à des fins de réutilisation en données ouvertes. Ainsi vos nom, prénom, nom d'usage, mois et année de naissance, commune de résidence, tout comme les pièces annexes (statuts, PV d'assemblée générale...), seront mises à la disposition du public à des fins de réutilisation, par exemple par des sites internet d'information sur les entreprises.

Vous pouvez vous opposer à ce que ces informations fassent l'objet d'une utilisation à des fins de prospection, toutefois leur diffusion reste autorisé.

Votre choix n'a aucune incidence sur votre formalité en cours, et vous pourrez changer d'avis ultérieurement en vous rendant sur la notice de l'entreprise sur data.inpi.fr

Je consens à la mise à disposition de mes données personnelles à des fins de prospection \* O Oui O Non

#### Adresse de correspondance

| Sélectionner une adresse déjà saisie :        | Autre adresse                 |     | ~ |
|-----------------------------------------------|-------------------------------|-----|---|
| Pays *                                        |                               |     |   |
| FRANCE                                        | ~                             |     |   |
| Adresse *                                     |                               |     |   |
|                                               |                               |     | ~ |
| Complément de localisation                    |                               |     |   |
| Cette adresse est susceptible d'être communiq | uée aux chambres consulaires. |     |   |
| Courriel                                      | Télépho                       | one |   |

+33 • 06 12 34 56 78

~

Veuillez indiquer votre adresse de correspondance, qui peut être différente de celle du bien loué (adresse personnelle du loueur généralement)

Étape 2 : Création de l'entreprise – étape 9/9

C'est un récapitulatif des informations, vous pouvez valider le dossier

| Récapitulatif 🕕 🖻              |                  |
|--------------------------------|------------------|
| Identité de l'entreprise       | Voir le détail 🗸 |
| Établissements                 | Voir le détail 🗸 |
| Options fiscales               | Voir le détail 🗸 |
| Pièces jointes                 | Voir le détail 🗸 |
| Observations et correspondance | Voir le détail 🗸 |

#### **INPI – Nouveau portail des formalités Dossier Immatriculation** veuillez cliquer sur « Signer la formalité »

#### Étape 3 : Signer la formalité

#### Retour Formalité Dossier Historique r↓<sub>J</sub> Synthèse PDF 16/08/2023 - Création d'une entreprise individuelle Recu par le Guichet unique Montant : 0.00 € En attente de signature 2 document(s) joint(s) Entreprise ~ Dénomination Siren En cours d'attribution Début d'activité 01/01/2023 Forme Juridique Entrepreneur individuel Département de l'entreprise (siège social pour une personne morale) 85 - Vendée Adresse FRANCE Établissement principal $\sim$

Si les informations sont correctes,

#### Étape 3 : Signez la formalité

#### Signature

Conformément aux dispositions de l'article R.123-5 du code de commerce, pour la transmission des dossiers de création d'entreprise, des déclarations prévues à l'article L. 526-7 ou des demandes d'autorisation, est autorisée, y compris pour les demandes d'immatriculation au registre du commerce et des sociétés, une signature électronique simple dans les conditions prévues par le règlement (UE) n°910/2014 du 23 juillet 2014 sur l'identification électronique et les services de confiance pour les transactions électroniques au sein du marché intérieur.

Veuillez cocher la case « Je confirme que les Informations de la formalité sont exactes » 

 16/08/2023

 Document\_de\_Synthese\_J00030386098\_v1.pdf

 328 K0

Je confirme que les informations de la formalité sont exactes. Merci de cocher cette case

Attention : Une fois la formalité signée, vous ne pourrez plus revenir en arrière.

SIGNER LA DEMANDE DE CRÉATION

#### Étape 3 : Signer la formalité

#### Demande d'immatriculation effectuée !

#### Confirmation de la demande

Félicitations ! Votre demande de création d'entreprise a bien été enregistrée. Vous pouvez suivre l'avancement de votre formalité sur le tableau de bord avec le numéro suivant : JOC 98.

#### Pour aller plus loin

- Retrouvez toutes les informations et démarches administratives nécessaires à la création, à la gestion et au développement de votre entreprise en consultant le site officiel d'information administrative pour les entreprises.
- Prochaine étape ? Il est maintenant essentiel de valoriser et de protéger votre entreprise nouvellement créée grâce à la propriété industrielle. L'INPI vous accompagne pour :

- Vérifier la disponibilité d'un nom commercial, d'une marque sur data inpi, le portail des données de l'INPI en accès libre. Besoin d'une recherche approfondie, découvrez nos prestations de recherche

- Envisager la protection de vos innovations via Coaching INPI, une gamme de services personnalisés

- Comprendre la propriété intellectuelle avec le MOOC INPI

**RETOUR À L'ACCUEIL**